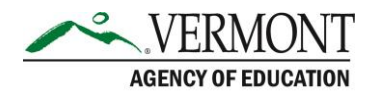

## **VTDE: Student Guide to Account Access**

## **Sections in this Guide**

- Part 1: Requesting a Student Account
- Part 2: Account Approval

## Part 1: Requesting a Student Account

1. Navigate to the Dual Enrollment login page (<u>https://dualenrollment.vermont.gov/vtde</u>).

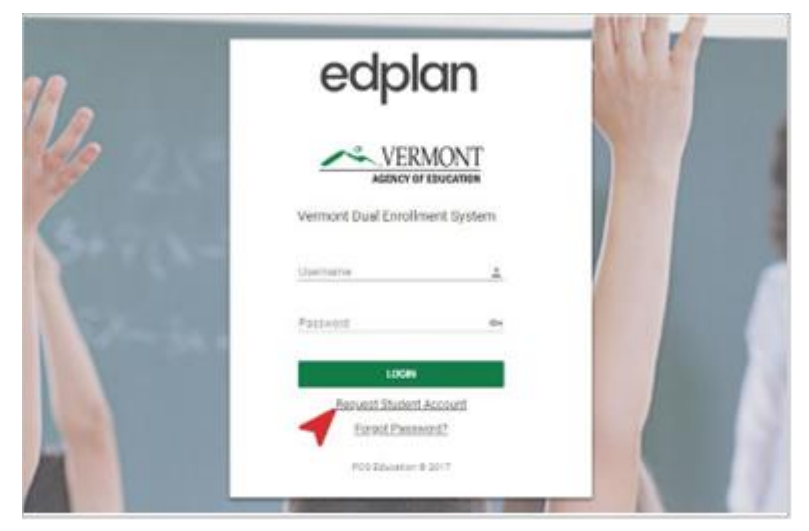

- 2. Below the LOGIN button, select the Request Student Account link.
- 3. In the window, enter the required Demographic information (in red) to proceed with the account request.

**NOTE**: Only request an account if you do not already have an account. Ensure you are entering the correct birthday.

- a. If Yes is selected indicating participation in an Adult Diploma Program (ADP), use the dropdown menu to select the Adult Education Center.
- b. Enter your school e-mail and select a Password.

**NOTE**: This password will be used to login to the Dual Enrollment site. Write it down to ensure it is remembered.

c. Respond to the Student Account Request Questions.

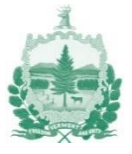

| udent Account F     | Request Questions                    |                                 |                                                              |
|---------------------|--------------------------------------|---------------------------------|--------------------------------------------------------------|
| What are your st    | trengths, abilities, and skills as a | learner that you would want o   | others to know?                                              |
| (Required)          |                                      |                                 |                                                              |
| What supports o     | or strategies have been helpful fo   | or you when engaged in learnir  | ing experiences or courses that you would want others to kno |
| (Required)          |                                      |                                 |                                                              |
| Is there an adult a | at your school that you can talk t   | o about your future, your plans | is, and get advice from?                                     |
| Yes<br>(Required)   | ◯ No                                 |                                 |                                                              |

- 4. Click **SUBMIT REQUEST** when all fields are complete.
- 5. In the pop-up window, click **LOGOUT.** Your Secondary School Coordinator will complete the request process and if approved, you will receive account approval details to complete Part 2 below.

## Part 2: Account Approval

- 1. Using the PIN provided via e-mail when your account was approved, navigate to the Dual Enrollment Login page to login.
- 2. Enter your Username and the Password you created during the account request process. Click **LOGIN**.
- 3. In the window, enter the Verification Pin that is in the approval e-mail. Create a new Password and enter it twice.

|   | Your password has expired                                                                                                    |  |  |  |
|---|----------------------------------------------------------------------------------------------------|--|--|--|
| i | Please provide the verification PIN delivered to your email to activate your account.<br>To change your current password, enter the new password in both of the following areas (See <u>How to choose a good password</u> ) |  |  |  |
|   | Verification PIN:<br>New Password:<br>New Password (to verify):                                                                                                    |  |  |  |
|   | UPDATE PASSWORD AND LOG IN                                                                                                    |  |  |  |

- 4. Click UPDATE PASSWORD AND LOG IN.
- 5. Enter a security Question and a corresponding Answer.
- 6. Click **UPDATE QUESTIONS AND LOGIN** to create only one Question. Or click **UPDATE QUESTIONS AND ADD MORE** to add another row for entry.
- 7. To delete a Question, click the checkbox under the *DEL* column and select **UPDATE QUESTIONS AND LOGIN.**
- 8. Once logged into the system, the **STUDENT PROFILE** tab will be the first page seen. Make updates by clicking **EDIT PROFILE**.
- 9. To request a voucher, navigate to the *"VTDual Enrollment: Student User Guide-Request Vouchers"* for instructions.

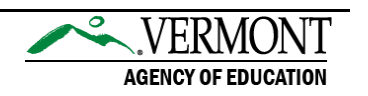